Инструкция пользователя с ролью «Администратор муниципального уровня»

# СОДЕРЖАНИЕ

| Термины, определения и сокращения                                                                                  | 3   |
|----------------------------------------------------------------------------------------------------|-----|
| 1. Введение                                                                                                    | 4   |
| 1.1. Общие сведения                                                                                                | 4   |
| 1.2. Содержание и длительность диагностической работы                                                              | 4   |
| 1.3. Уровень подготовки пользователей                                                                              | 5   |
| 2. Требования к рабочему месту пользователя                                                                        | 6   |
| 3. Описание действий пользователя                                                                                  | 7   |
| 3.1. Вход в Систему                                                                                                | 7   |
| 3.2. Управление мероприятиями                                                                                      | 7   |
| 3.2.1. Формирование отчетов                                                                                        | 9   |
| 3.2.2. Просмотр прогресса прохождения региональной диагностической работы на<br>уровне муниципалитета              | .10 |
| 3.2.3. Просмотр прогресса прохождения региональной диагностической работы на<br>уровне образовательной организации | .11 |
| 3.2.4. Просмотр регламента проведения региональной диагностической работы                                          | .13 |
| 3.3. Обращение в техническую поддержку                                                                             | .14 |
| 3.4. Выход из Системы                                                                                              | .15 |

# ТЕРМИНЫ, ОПРЕДЕЛЕНИЯ И СОКРАЩЕНИЯ

В таблице 1 приведен перечень используемых в документе сокращений и условных обозначений.

# Таблица 1

| Термин/сокращение | Определение/расшифровка                                 |
|-------------------|---------------------------------------------------------|
| Администратор     | Представитель органов местного самоуправления           |
| муниципального    | муниципальных районов и городских округов в сфере       |
| уровня            | образования, ответственный за организацию и проведение  |
|                   | мероприятий независимого тестирования, региональных     |
|                   | диагностических работ, анкетирования в подведомственных |
|                   | образовательных организациях                            |
| Браузер           | Прикладное программное обеспечение для просмотра веб-   |
|                   | страниц                                                 |
| Муниципалитет     | Орган местного самоуправления муниципальных районов и   |
|                   | городских округов в сфере образования                   |
| 00                | Общеобразовательная организация                         |
| РДР               | Региональная диагностическая работа                     |
| Режим онлайн      | Режим реального времени                                 |
| Экспертиза        | Проверка развернутых ответов участников                 |

## 1. ВВЕДЕНИЕ

### 1.1. Общие сведения

Настоящий документ является инструкцией для пользователя категории «Администратор муниципального уровня» (далее – пользователь) по взаимодействию с Единой автоматизированной информационной системой оценки качества образования (далее по тексту – Система) при проведении региональной диагностической работы в режиме онлайн.

В Системе для пользователя обеспечена возможность контроля за выполнением всех этапов проведения и обработки материалов региональных диагностических работ (далее по тексту также – диагностическая работа, мероприятие) в ОО путем оперативного получения статистической информации о ходе и этапах проведения каждого этапа диагностической работы.

### 1.2. Содержание и длительность диагностической работы

Региональная диагностическая работа проводится 02-03 марта 2022 г. с 08:00 до 18:00.

Диагностическая работа проводится по следующим направлениям функциональной грамотности:

- математическая грамотность;
- читательская грамотность;
- естественнонаучная грамотность;
- финансовая грамотность;
- глобальные компетенции;
- креативное мышление.

Каждый вариант диагностической работы содержит в себе 4 блока, при этом каждый блок посвящен одному из указанных выше направлений диагностической грамотности.

Региональная диагностическая работа в 6-х классах имеет продолжительность 105 мин.

4

## 1.3. Уровень подготовки пользователей

К работе с Системой допускаются лица, обладающие знаниями предметной области, имеющие базовые навыки по работе с персональным компьютером под управлением операционной системы Windows и умеющие пользоваться браузером Google Chrome для работы в сети Интернет.

Перед началом работы с Системой пользователю следует ознакомиться с действиями по работе с Системой, приведенными в настоящей инструкции.

## 2. ТРЕБОВАНИЯ К РАБОЧЕМУ МЕСТУ ПОЛЬЗОВАТЕЛЯ

Для работы с Системой рабочее место пользователя должно удовлетворять следующим минимальным требованиям к программному и техническому (аппаратному) обеспечению:

| Компонент                                                                                                    | Конфигурация                                       |
|----------------------------------------------------------------------------------------------------|----------------------------------------------------|
| Операционная система                                                                                                    | Microsoft Windows 7 и выше                         |
| Браузер                                                                                                    | Google Chrome не ниже 84 версии<br>(рекомендуется) |
| Доступ к сайту <u>http://oko.ixora.ru/login</u>                                                                                                |                                                    |
| Доступ к операционной системе на<br>уровне Администратора (для<br>технической подготовки рабочего места<br>к проведению мониторинговой работы) |                                                    |

### Таблица 2. Требования к конфигурации программного обеспечения

## Таблица 3. Требования к техническому (аппаратному) обеспечению

| Компонент                                              | Конфигурация                                                                                                    |
|--------------------------------------------------------|----------------------------------------------------------------------------------------------------|
| Процессор                                              | Core2Duo (рекомендуется Core i5,<br>двухъядерный)                                                                        |
| Оперативная память                                     | не менее 1 Gb (рекомендуется 4 Gb)                                                                                       |
| Экран                                                  | с разрешением 1280x1024                                                                                                  |
| Принтер                                                | лазерный принтер (либо аналогичное<br>многофункциональное устройство) с<br>установленными соответствующими<br>драйверами |
| Клавиатура, мышь или другое<br>указательное устройство |                                                                                                    |
| Доступ к сети Интернет                                 | рекомендуется: скорость 2,5 Мбит/с,<br>безлимитный тариф; минимальная скорость<br>– 512 Кбит/с                           |

# 3. ОПИСАНИЕ ДЕЙСТВИЙ ПОЛЬЗОВАТЕЛЯ

3.1. Вход в Систему

Для входа в Систему:

- 1. Перейдите в браузере на страницу по адресу: <u>http://oko.ixora.ru/login</u>
- 2. На открывшейся странице входа в Систему введите логин и пароль для доступа к Системе, нажмите на кнопку «Войти» (Рисунок 1).

| Вход   |       |
|--------|-------|
| Логин  |       |
| Пароль |       |
|        | Войти |

Рисунок 1. Вход на платформу

### Примечание:

Если введенный пароль и/или логин оказался неверным, Система выдаст сообщение «Некорректный логин/пароль». Обновите пользовательские данные и попробуйте снова войти в Систему.

 При правильном выполнении вышеперечисленных пунктов выполнится переход к Системе.

## 3.2. Управление мероприятиями

После авторизации в Системе по умолчанию откроется страница управления диагностическими работами с перечнем проводимых мероприятий (Рисунок 2). Для каждого мероприятия указаны: наименование, предмет, класс, дата и сценарий проведения работы.

| KICCOPA     Thateopus organism karvectiba     ofpasoBankin     Mun_Administration | Мероприятия<br>Региональные диагностические работы<br>Поже обживаниятся | рвания                     |                 |                 |                     |
|-----------------------------------------------------------------------------------|-------------------------------------------------------------------------|----------------------------|-----------------|-----------------|---------------------|
| <ul> <li>Мероприятия</li> <li>Организации</li> </ul>                              | Наименование                                                            | Предмет<br>(компетенция)   | Класс<br>Фильтр | Дата проведения | Сценарий проведения |
| Контексты                                                                         | чилетр<br>Тест_ФГ_МО, осень 2021, 1 вариант                             | Функциональная грамотность | 9               | 19.09.2021      | Онлайн              |

Рисунок 2. Страница управления диагностическими работами

Для управления региональной диагностической работой на муниципальном уровне выберите мероприятие из списка (Рисунок 3).

| KICCOPA     Distribution     Distribution     Mun_Administration | Мероприятия<br>Региональные диагностические работы Анкетиро<br>Поиск обучающихся | рвания                        |        |                 |                     |
|------------------------------------------------------------------|----------------------------------------------------------------------------------|-------------------------------|--------|-----------------|---------------------|
| Ф Мероприятия                                                    |                                                                                  | Предмет                       | Класс  |                 |                     |
| Э Организации                                                    | Наименование                                                                     | (компетенция)                 | Фильтр | Дата проведения | Сценарий проведения |
| Контексты                                                        |                                                                                  | , <b>(100)</b>                |        |                 | V MUNIC             |
| 2 Мои анкеты                                                     | Тест_ФГ_МО, осень 2021, 1 вариант                                                | Функциональная<br>грамотность | 9      | 19.09.2021      | Онлайн              |

Рисунок 3. Выбор мероприятия

В результате откроется страница мероприятия (Рисунок 4), которая содержит:

- выгружаемые отчеты о прогрессе прохождения каждого этапа РДР с разбивкой на ОО;
- сводную таблицу прогресса прохождения каждого этапа РДР на муниципальном уровне;
- регламент проведения РДР.

| Региональная диагностическая работа |                      |                         |                      |            |                              |                     |  |  |
|-------------------------------------|----------------------|-------------------------|----------------------|------------|------------------------------|---------------------|--|--|
| Скачать отчёт о прогрессе г         | проведения -         | татистический отчёт     |                      |            |                              |                     |  |  |
|                                     |                      |                         |                      |            | Фил                          | лр                  |  |  |
| Организация 1                       | Количество участвующ | их ОО Не выполняли вход | Назначение экспертов | Проведение | Проверка развёрнутых ответов | Получили результаты |  |  |
| Тестовый муниципалитет              | 1                    | 0                       | 0                    | 0          | 1                            | 0                   |  |  |
| Итого                               | 1                    | 0                       | 0                    | 0          | 1                            | 0                   |  |  |
| Регламент про                       | ведения              |                         |                      |            |                              |                     |  |  |
| Дата проведения работы:             |                      |                         |                      |            |                              |                     |  |  |
| с 22.03.2021 21:00 по 23.03.2021    | 19:00                |                         |                      |            |                              |                     |  |  |
| Даты проверки развёрнутых           | ответов:             |                         |                      |            |                              |                     |  |  |
| с 24.03.2021 18:01 по 28.03.2021    | 18:01                |                         |                      |            |                              |                     |  |  |
| Аннотация:                          |                      |                         |                      |            |                              |                     |  |  |

Рисунок 4. Страница просмотра диагностической работы

## 3.2.1. Формирование отчетов

Для того, чтобы сформировать отчет о прогрессе проведения РДР:

- 1. Нажмите кнопку «Скачать отчет о прогрессе проведения РДР» (Рисунок 5)
- 2. В выпадающем списке выберите необходимый тип отчета\*.

| Мероприятия                                                             |                 |            |                            |                        |
|-------------------------------------------------------------------------|-----------------|------------|----------------------------|------------------------|
| Региональная диагностическая р                                          | абота           |            |                            |                        |
| Резервная работа по Функциональной грамотности, 4 класс, Свердловская с | бласть          |            |                            |                        |
| Скачать отчёт о прогрессе проведения • Статистический отчёт             |                 |            |                            |                        |
| Перечень ОО, не выполнявших вход                                        |                 |            | Φ                          | ильтр                  |
| Перечень ОО, не завершивших оценивание в полном объёме                  |                 |            |                            |                        |
| Перечень ОО с бракованными работами                                     | чение экспертов | Проведение | Проверка развёрнутых ответ | ов Получили результаты |
| Перечень ОО, не завершивших этап экспертизы                             | 0               | 1          | 0                          | 0                      |
| Перечень ОО, не завершивших этап проведения                             | 0               | 1          | 0                          | 0                      |

#### Рисунок 5. Кнопка «Скачать отчет о прогрессе проведения»

### \*Описание отчетов:

Отчет «Перечень ОО, не выполнивших вход» содержит список и контактные данные образовательных организаций, которые не переходили в систему «Проведения региональных диагностических работ».

Отчет «Перечень ОО, не завершивших оценивание в полном объеме» содержит список и контактные данные образовательных организаций, которые не завершили этап экспертизы.

Данный отчет содержит следующую информацию:

- количество участников в образовательной организации;
- количество оцененных работ экспертами образовательной организации;
- процентное соотношение оцененных работ участников в данной образовательной организации;

**Отчет «Перечень ОО с бракованными работами»** содержит перечень организаций и количество работ, которые экспертами были отправлены в брак.

Отчет «Перечень ОО, не завершивших этап экспертизы» содержит список и контактные данные образовательных организаций, которые не завершили этап экспертизы, в т.ч. и в процентном соотношении и количество работ, отправленных в брак. Отчет «Перечень ОО, не завершивших этап проведения» содержит общую информацию по муниципалитету и по образовательным организациям муниципалитета о:

- количестве учащихся, приступивших и не приступивших к работе;
- количестве учащихся, завершивших работу;
- информацию об оценённых работах;
- информацию о работах, отправленных в брак.
- 3. После выбора типа отчета запустится процесс формирования файла отчета.
- 4. Дождитесь, когда в системе появится уведомление о том, что генерация отчета завершена, после чего скачайте его, перейдя по ссылке (Рисунок 6).

| <u>Мероприятия</u>                                    |                               |
|-------------------------------------------------------|-------------------------------|
| Региональная диаги<br>Демонстрационная работа_1       | ностическая работа            |
| Скачать отчёт о прогрессе проведения 🔻                | Статистический отчёт          |
| Генерация завершена. Кликните пс <mark>ссылке,</mark> | ітобы скачать отчёт. Очистить |

Рисунок 6. Уведомление о завершении генерации отчета, ссылка на его скачивание

5. Файл отчета будет сохранен на жестком диске компьютере в выбранной папке.

# 3.2.2. Просмотр прогресса прохождения региональной диагностической работы на уровне муниципалитета

Текущее состояние прохождения каждого этапа региональной диагностической работы на муниципальном уровне отображается в виде таблицы (Рисунок 7).

| <u>Мероприятия</u>                                                                                                    |                                              |                                    |                         |                                    |                                  |
|----------------------------------------------------------------------------------------------------|----------------------------------------------|------------------------------------|-------------------------|------------------------------------|----------------------------------|
| Региональная д<br>Демонстрационная работа_1<br>Скачать отчёт о прогрессе провед                                                                                                    | ЦИАГНОСТИЧ<br>цения • Статистическ           | еская рабо<br>ий отчёт             | ота                     |                                    |                                  |
|                                                                                                    |                                              |                                    |                         |                                    | Рильтр                           |
|                                                                                                    |                                              |                                    |                         |                                    |                                  |
| Организация 🕕                                                                                                    | Количество участвующих ОО                    | ↑. Не выполняли вход ↑.            | Проведение              | Проверка развернутых ответов       | 1. Получили результаты           |
| организация †:<br>Тестовый муниципалитет                                                                                                    | Количество участвующих ОО                    | 1 Не выполняли вход †1             | Проведение 🖞            | Проверка развернутых ответов       | Получили результаты 🕮            |
| организация 11<br>Тестовый муниципалитет<br>Итого                                                                                                    | Количество участвующих ОО ] ]                | 1 Не выполняли вход 1<br>]<br>]    | Проведение 11<br>]<br>] | Проверка развернутых ответов О О   | Получили результаты 11<br>0<br>0 |
| организация 11<br>Тестовый муниципалитет<br>Итого<br>Регламент провед<br>Дата проведения работы:<br>с 23.03.2021 11:00 по 23.03.2021 11:00                                                                                                    | количество участвующих ОО<br>1<br>1<br>ЦСНИЯ | 1. Не выполняли вход 11.<br>]<br>] | Проведение              | Проверка развернутых ответов О О О | Получили результаты 11<br>0<br>0 |
| Организация         1           Тестовый муниципалитет         Итого           Итого         Регламент провед           Дата проведения работы:         с 23.03.2021 11:00 по 23.03.2021 11:00           Даты проверки развёрнутых ответо         с 24.03.2021 10:00 по 28.03.2021 10:00 | количество участвующих ОО<br>1<br>1<br>ЦСНИЯ | 1. Не выполняли вход 11.<br>]<br>] | Проведение              | Проверка развернутых ответов       | опродили результаты 11<br>0<br>0 |

Рисунок 7. Прогресс прохождения РДР на муниципальном уровне

#### Примечание:

Набор этапов может различаться в зависимости от сценария проведения региональной диагностической работы.

В таблице прогресса прохождения мероприятия отображено количество муниципалитетов, не выполнивших определенные этапы диагностической работы.

Если в соответствующем поле стоит значение «О» зеленого цвета, это означает, что в данном муниципалитете нет образовательных организаций, которые находятся на данном этапе.

#### Внимание!

Если значение поля отображено красным цветом, это означает, что срок выполнения этапа скоро истекает, необходимо завершить этап всем образовательным организациям муниципалитета.

Если рядом со значением указан индикатор в виде красного треугольника с восклицательным знаком, это означает, что в данном районе присутствуют работы, отправленные в брак экспертом. Значение поля при этом показывает количество образовательных организаций, у которых не завершен данный этап.

# 3.2.3. Просмотр прогресса прохождения региональной диагностической работы на уровне образовательной организации

Для просмотра подробной информации о прохождении работы в определенной ОО:

1. В таблице прогресса прохождения этапов РДР на муниципальном уровне выберите муниципалитет (Рисунок 8).

| Мероприятия                                                                            |                          |                     |            |                              |                        |
|----------------------------------------------------------------------------------------|--------------------------|---------------------|------------|------------------------------|------------------------|
| Региональная ди                                                                        | агностиче                | еская рабо          | ота        |                              |                        |
| Скачать отчёт о прогрессе проведени                                                    | ія 🕶 🛛 Статистически     | й отчёт             |            |                              |                        |
|                                                                                        |                          |                     |            |                              | Фильтр                 |
| Организация † Кол                                                                      | ичество участвующих ОО † | Не выполняли вход † | Проведение | Проверка развёрнутых ответов | 11 Получили результаты |
| Тестовый муниципалитет                                                                 | 1                        | 1                   | 1          | 0                            | 0                      |
| Итого                                                                                  | 1                        | 1                   | 1          | 0                            | 0                      |
| Регламент проведе<br>Дата проведения работы:<br>с 23.03.2021 11:00 по 23.03.2021 11:00 | ния                      |                     |            |                              |                        |
| Даты проверки развёрнутых ответов:<br>c 24.03.2021 10:00 по 28.03.2021 10:00           |                          |                     |            |                              |                        |
|                                                                                        |                          |                     |            |                              |                        |

Рисунок 8. Выбор муниципалитета

2. Откроется перечень ОО данного муниципалитета с информацией о прогрессе прохождения мероприятия каждой ОО (Рисунок 9).

Для каждой ОО в таблице с прогрессом прохождения РДР указывается следующая информация:

- выполняла ли данная образовательная организация вход в Систему;
- какой этап открыт в ОО в данный момент;
- процент проверенных работ данной ОО;
- количество работ, оцененных экспертами данной ОО;
- количество работ данной ОО, отправленных в брак.

Если значение поля «Текущий этап» отображено красным цветом, это означает, что срок выполнения этапа скоро истекает, необходимо завершить этап в данной образовательной организации.

| Мероприятия / Демонстрацион                    | н <u>ная работа_1</u> / Тестовый муни | ципалитет           |              |                                |                     |
|------------------------------------------------|---------------------------------------|---------------------|--------------|--------------------------------|---------------------|
| Региональная<br>Демонстрационная работа_1 (Тек | ДИАГНОСТИЧЕ(<br>стовый муниципалитет) | ская рабо           | ота          |                                |                     |
|                                                |                                       |                     |              | Фи                             | ільтр               |
| Общеобразовательные орган                      | изации 🌐 Вход выполня                 | ялся ↑↓ Текущиі     | йэтап ↑↓ К   | оличество забракованных эн     | спертами работ 🌐    |
| Тестовая ОО                                    | Нет                                   | Планир              | ование       | 0                              |                     |
| Муниципалитет                                  | Количество участвующих ОО 🌐           | Не выполняли вход † | Проведение 🛍 | Проверка развёрнутых ответов 👘 | Получили результаты |
| Тестовый муниципалитет                         | 1                                     | 1                   | 1            | 0                              | 0                   |

### Рисунок 9. Прогресс прохождения РДР каждой ОО

- Для того, чтобы ускорить поиск образовательной организации, введите ее наименование в поле «Фильтр» или выполните сортировку значений по возрастанию/убыванию, нажав на кнопку в виде стрелки рядом с наименованием столбца таблицы.
- 4. Для просмотра этапов проведения РДР определенной ОО на уровне ОО и выполнения операций, доступных администратору ОО, нажмите на наименование интересующей образовательной организации. Подробное описание возможностей Системы на уровне ОО представлено в Руководстве пользователя с ролью «Администратор ОО».

## 3.2.4. Просмотр регламента проведения региональной диагностической работы

В нижней части страницы просмотра мероприятия доступна информация о сроках проведения каждого этапа региональной диагностической работы (Рисунок 10).

# Регламент проведения

Дата проведения работы: c 23.03.2021 11:00 по 23.03.2021 11:00 Даты проверки развёрнутых ответов:

с 24.03.2021 10:00 по 28.03.2021 10:00

#### Рисунок 10. Регламент проведения мероприятия

## 3.3. Обращение в техническую поддержку

Для обращения в техническую поддержку:

1. Выберите соответствующий пункт «Техническая поддержка» (Рисунок 11).

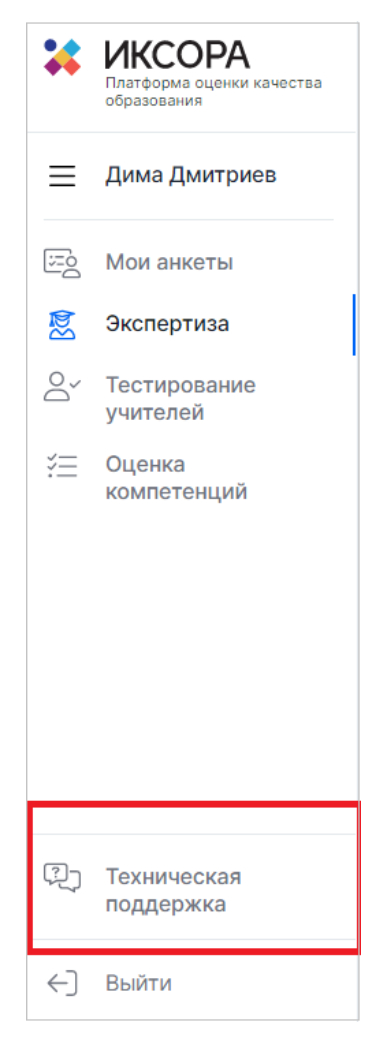

Рисунок 11. Пункт меню «Техническая поддержка»

 В открывшемся окне модуля технической поддержки нажмите на кнопку «Отправить запрос» (Рисунок 12).

|                                                                          | Отправить запрос | Mun_Adminstration ~ |
|--------------------------------------------------------------------------|------------------|---------------------|
| Для отправки запроса в техническую поддержку нажмите «Отправить запрос». |                  |                     |
|                                                                          |                  |                     |
|                                                                          |                  |                     |

#### Рисунок 12. Модуль технической поддержки

3. Заполните открывшуюся форму: укажите имя, адрес электронной почты, тему сообщения, при необходимости прикрепите файлы вложения (Рисунок 13).

|                                                                                                | Отправить запрос | Mun_Adminstration ~ |
|------------------------------------------------------------------------------------------------|------------------|---------------------|
| MONITORING > Отправить запрос                                                                  | Q. Поиск         |                     |
| Отправить запрос                                                                               |                  |                     |
| Тема                                                                                           |                  |                     |
| Описание                                                                                       |                  |                     |
|                                                                                                |                  |                     |
|                                                                                                |                  |                     |
| Введите данные своего запроса. Сотрудник нашей службы поддержки ответит вам в ближайшее время. |                  |                     |
| Добавить файл или перетащите файлы сюда                                                        |                  |                     |
|                                                                                                |                  |                     |
| Отправить                                                                                      |                  |                     |

Рисунок 13. Создание сообщения в техническую поддержку

4. Для отправки обращения нажмите на кнопку «Отправить». Ответ на отправленное обращение придет в Системе в вышеуказанном разделе.

## 3.4. Выход из Системы

**Важно!** После завершения диагностической работы нажмите на кнопку «Выйти» (Рисунок 14).

| *  | ИКСОРА<br>Платформа оценки качества<br>образования |
|----|----------------------------------------------------|
| ≡  | Mun_Adminstration                                  |
| 6  | Мероприятия                                        |
| ÷  | Организации                                        |
|    | Контексты                                          |
| Ξò | Мои анкеты                                         |
|    |                                                    |
| Ŷ  | Техническая                                        |
| €] | Выйти                                              |

Рисунок 14. Кнопка «Выйти»